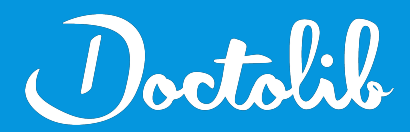

## **Export de correspondants**

Visiodent

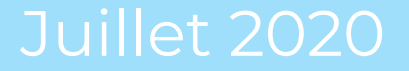

## Exports des correspondants sur Visiodent

- 1. Cliquer sur Gestion
- 2. Multi-critères
- 3. Sélectionner Les correspondants

- 4. S'assurer que la mention "On recherche les correspondants dont" soit suivie de rien (vide)
- 5. Bouton **Filtrer** (tout en haut)

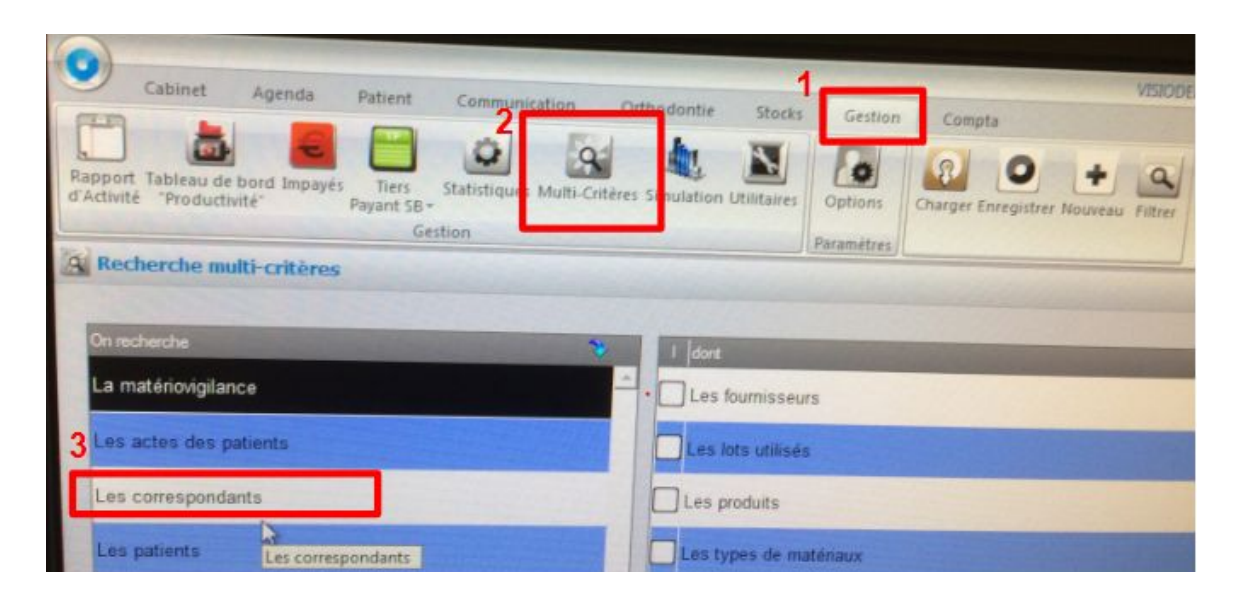

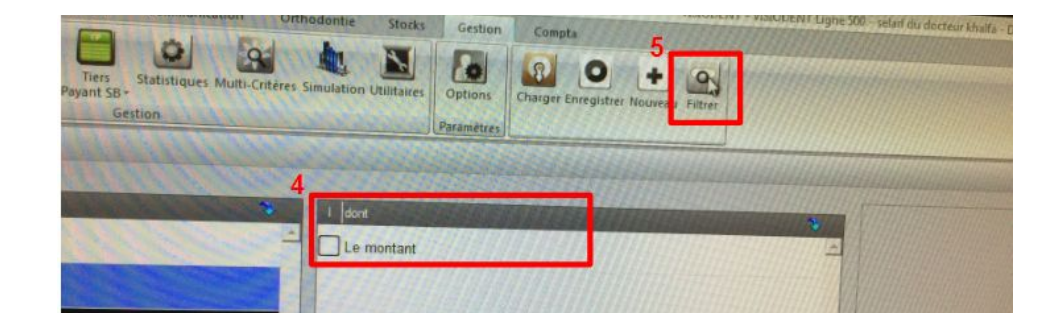

## Doctolib

## Exports des correspondants sur Visiodent

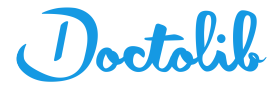

6. "Désirez-vous effectuer cette recherche ?" Oui

7. Envoyer le fichier à adressage@doctolib.com

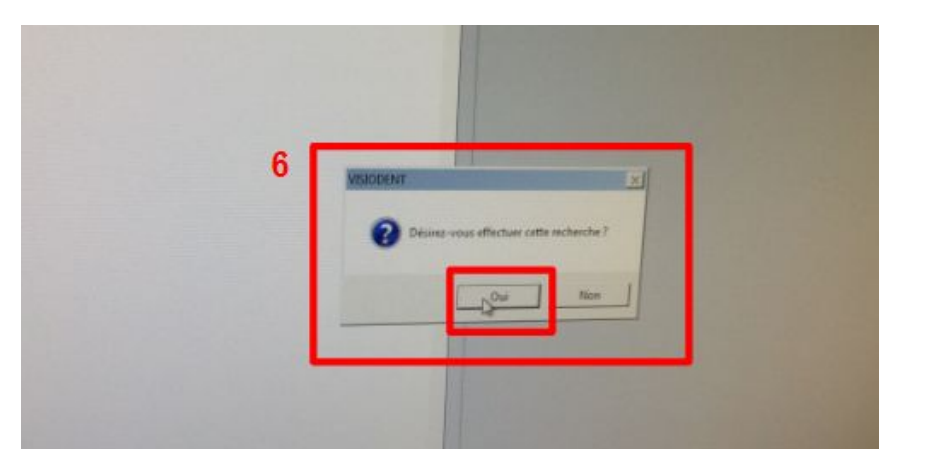